# Tauschen Sie selbstsignierte Zertifikate in einer PCCE-Lösung aus.

# Inhalt

Einleitung Voraussetzungen Anforderungen Verwendete Komponenten Hintergrund Vorgehensweise Abschnitt 1: Zertifikataustausch zwischen CVP und ADS-Servern Schritt 1: CVP-Serverzertifikate exportieren Schritt 2: Importieren des CVP-Server-WSM-Zertifikats in den ADS-Server Schritt 3: ADS-Serverzertifikat exportieren Schritt 4: ADS-Server in CVP-Server und Reporting Server importieren Abschnitt 2: Zertifikataustausch zwischen VOS-Plattformanwendungen und ADS-Server Schritt 1: Exportieren von Zertifikaten für den Anwendungsserver der VOS-Plattform Schritt 2: VOS-Plattformanwendung in ADS-Server importieren Abschnitt 3: Zertifikataustausch zwischen Roggers, PG und ADS-Servern Schritt 1: Exportieren des IIS-Zertifikats von nicht autorisierten und PG-Servern Schritt 2: DFP-Zertifikat (Export Diagnostic Framework Portico) von Rogger- und PG-Servern Schritt 3: Zertifikate in ADS-Server importieren Abschnitt 4: CVP CallStudio-WEBService-Integration Zugehörige Informationen

# Einleitung

Dieses Dokument beschreibt den Austausch selbstsignierter Zertifikate zwischen dem Hauptverwaltungsserver (ADS/AW) und anderen Anwendungsservern in der Cisco Packaged Contact Center Enterprise (PCCE)-Lösung.

Unterstützt von Anuj Bhatia, Robert Rogier und Ramiro Amaya, Cisco TAC Engineers.

# Voraussetzungen

# Anforderungen

Cisco empfiehlt, dass Sie über Kenntnisse in folgenden Bereichen verfügen:

- PCCE-Version 12.5(1)
- Customer Voice Portal (CVP) Version 12.5 (1)

# Verwendete Komponenten

Die Informationen in diesem Dokument basieren auf folgenden Software-Versionen:

- PCCE 12.5(1)
- CVP 12.5(1)

Die Informationen in diesem Dokument beziehen sich auf Geräte in einer speziell eingerichteten Testumgebung. Alle Geräte, die in diesem Dokument benutzt wurden, begannen mit einer gelöschten (Nichterfüllungs) Konfiguration. Wenn Ihr Netzwerk in Betrieb ist, stellen Sie sicher, dass Sie die möglichen Auswirkungen aller Befehle verstehen.

# Hintergrund

In der PCCE-Lösung ab 12.x werden alle Geräte über Single Pane of Glass (SPOG) gesteuert, die auf dem Haupt-AW-Server gehostet wird. Aufgrund von Security-Management-Compliance (SRC) in der PCCE 12.5(1)-Version erfolgt die Kommunikation zwischen SPOG und anderen Servern in der Lösung ausschließlich über sicheres HTTP-Protokoll.

Zertifikate werden verwendet, um eine nahtlose sichere Kommunikation zwischen SPOG und den anderen Geräten zu gewährleisten. In einer selbstsignierten Zertifikatsumgebung wird der Zertifikataustausch zwischen den Servern zum Muss. Dieser Zertifikataustausch ist auch erforderlich, um neue Funktionen zu aktivieren, die in der Version 12.5(1) vorhanden sind, wie z. B. Smart Licensing, WebEx Experience Management (WXM) und Customer Virtual Assistant (CVA).

# Vorgehensweise

Dies sind die Komponenten, aus denen selbstsignierte Zertifikate exportiert werden, und die Komponenten, in die selbstsignierte Zertifikate importiert werden müssen.

(i) Hauptserver für AW: Für diesen Server ist ein Zertifikat von erforderlich:

- Windows-Plattform: ICM: Router and Logger(Rogger){A/B}, Peripheral Gateway (PG){A/B}, alle ADS- sowie E-Mail- und Chat-Server (ECE). Anmerkung: IIS- und Diagnostic-Framework-Zertifikate werden benötigt.CVP: CVP-Server, CVP Reporting Server. Anmerkung 1: Das WSM-Zertifikat (Web Service Management) der Server wird benötigt.Anmerkung 2: Zertifikate müssen mit Fully Qualified Domain Name (FQDN) versehen sein.
- VOS-Plattform: Cloud Connect, Cisco Virtual Voice Browser (VVB), Cisco Unified Call Manager (CUCM), Finesse, Cisco Unified Intelligent Center (CUIC), Live Data (LD), Identity Server (IDS) und andere relevante Server.

Gleiches gilt für andere ADS-Server in der Lösung.

(ii) Router \ Logger Server: Für diesen Server ist ein Zertifikat von erforderlich:

• Windows-Plattform: Alle ADS-Server IIS-Zertifikate.

- (iii) CUCM PG-Server: Für diesen Server ist ein Zertifikat von erforderlich:
  - VOS-Plattform: CUCM-Publisher. Anmerkung: Dies ist erforderlich, um den JTAPI-Client vom CUCM-Server herunterzuladen.
- (iv) CVP-Server: Dieser Server benötigt ein Zertifikat von

- Windows-Plattform: Alle ADS-Server IIS-Zertifikate
- VOS-Plattform: Cloud Connect-Server für die WXM-Integration, VVB-Server für sichere SIPund HTTP-Kommunikation.
- v) CVP-Reporting-Server: Für diesen Server ist ein Zertifikat von erforderlich:
  - Windows-Plattform: Alle ADS-Server IIS-Zertifikate

vi) VVB-Server: Für diesen Server ist ein Zertifikat von erforderlich:

• Windows-Plattform: CVP VXML-Server (Secure HTTP), CVP-Anrufserver (Secure SIP) Die Schritte für den effektiven Austausch der selbstsignierten Zertifikate in der Lösung sind in drei Abschnitte unterteilt.

Abschnitt 1: Zertifikataustausch zwischen CVP-Servern und ADS-Servern.

Abschnitt 2: Zertifikataustausch zwischen VOS-Plattformanwendungen und ADS-Server.

Abschnitt 3: Zertifikataustausch zwischen Roggers, PGs und ADS Server.

# Abschnitt 1: Zertifikataustausch zwischen CVP und ADS-Servern

Um diesen Austausch erfolgreich abzuschließen, müssen folgende Schritte ausgeführt werden:

Schritt 1: Exportieren von CVP-Server-WSM-Zertifikaten.

Schritt 2: Importieren des CVP-Server-WSM-Zertifikats in den ADS-Server

Schritt 3: ADS-Serverzertifikat exportieren.

Schritt 4: Importieren Sie den ADS-Server in CVP-Server und den CVP Reporting Server.

## Schritt 1: CVP-Serverzertifikate exportieren

Bevor Sie die Zertifikate von den CVP-Servern exportieren, müssen Sie die Zertifikate mit dem FQDN des Servers neu generieren. Andernfalls können nur wenige Funktionen wie Smart Licensing, CVA und die CVP-Synchronisierung mit SPOG Probleme verursachen.

Vorsicht: Bevor Sie beginnen, müssen Sie Folgendes tun:

- Rufen Sie das Keystore-Kennwort ab. Führen Sie diesen Befehl aus: mehr %CVP\_HOME%\conf\security.properties
- Kopieren Sie den Ordner %CVP\_HOME%\conf\security in einen anderen Ordner.
- Öffnen Sie ein Befehlsfenster als Administrator, um die Befehle auszuführen.

**Anmerkung:** Sie können die in diesem Dokument verwendeten Befehle mithilfe des keytool-Parameters -storepass rationalisieren. Für alle CVP-Server fügen Sie das Kennwort ein, das Sie aus der angegebenen Datei security.properties erhalten haben. Für die ADS-Server geben Sie das Kennwort ein: **Änderung** 

So generieren Sie das Zertifikat auf den CVP-Servern:

## (i) Listet die Zertifikate im Server auf

%CVP\_HOME%\jre\bin\keytool.exe -storetype JCEKS -keystore %CVP\_HOME%\conf\security\.keystore list

Anmerkung: Die CVP-Server verfügen über folgende selbstsignierte Zertifikate: wsm\_certificate, vxml\_certificate, callserver\_certificate. Wenn Sie den Parameter -v des keytools verwenden, können Sie detailliertere Informationen zu jedem Zertifikat anzeigen. Darüber hinaus können Sie das Symbol ">" am Ende des Listenbefehls keytool.exe hinzufügen, um die Ausgabe an eine Textdatei zu senden, z. B.: > test.txt

#### (ii) Löschen der alten selbstsignierten Zertifikate

CVP-Server: Befehl zum Löschen der selbstsignierten Zertifikate:

%CVP\_HOME%\jre\bin\keytool.exe -storetype JCEKS -keystore %CVP\_HOME%\conf\security\.keystore delete -alias wsm\_certificate

%CVP\_HOME%\jre\bin\keytool.exe -storetype JCEKS -keystore %CVP\_HOME%\conf\security\.keystore delete -alias vxml\_certificate

%CVP\_HOME%\jre\bin\keytool.exe -storetype JCEKS -keystore %CVP\_HOME%\conf\security\.keystore delete -alias callserver\_certificate

#### **CVP Reporting Server:** Befehl zum Löschen der selbstsignierten Zertifikate:

%CVP\_HOME%\jre\bin\keytool.exe -storetype JCEKS -keystore %CVP\_HOME%\conf\security\.keystore delete -alias wsm\_certificate

%CVP\_HOME%\jre\bin\keytool.exe -storetype JCEKS -keystore %CVP\_HOME%\conf\security\.keystore delete -alias callserver\_certificate

**Anmerkung:** CVP-Reporting-Server verfügen über diese selbstsignierten Zertifikate wsm\_certificate, callserver\_certificate.

#### (iii) Generieren der neuen selbstsignierten Zertifikate mit dem FQDN des Servers

#### **CVP-Server**

Befehl zum Generieren des selbstsignierten Zertifikats für WSM:

%CVP\_HOME%\jre\bin\keytool.exe -storetype JCEKS -keystore %CVP\_HOME%\conf\security\.keystore genkeypair -alias wsm\_certificate -keysize 2048 -keyalg RSA -validity XXXX
Geben Sie den FQDN des Servers an. Wie lautet Ihr Vor- und Nachname?

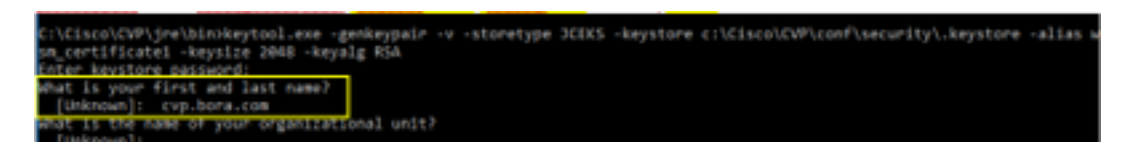

Beantworten Sie die folgenden Fragen: Wie lautet der Name Ihrer Organisationseinheit?

[Unbekannt]: <OU angeben>

Wie lautet der Name Ihrer Organisation?

[Unbekannt]: <Name des Orgs angeben>

Wie lautet der Name Ihrer Stadt bzw. Ihres Ortes?

[Unbekannt]: <Stadt/Ort angeben>

Wie heißt Ihr Bundesland?

[Unbekannt]: <Bundesland/Region angeben>

Wie lautet der Ländercode aus zwei Buchstaben für diese Einheit?

[Unbekannt]: <Ländercode aus zwei Buchstaben angeben>

Geben Sie yes für die nächsten zwei Eingaben an.

Führen Sie die gleichen Schritte für vxml\_certificate und callserver\_certificate aus:

%CVP\_HOME%\jre\bin\keytool.exe -storetype JCEKS -keystore %CVP\_HOME%\conf\security\.keystore genkeypair -alias vxml\_certificate -keysize 2048 -keyalg RSA -validity XXXX

%CVP\_HOME%\jre\bin\keytool.exe -storetype JCEKS -keystore %CVP\_HOME%\conf\security\.keystore genkeypair -alias callserver\_certificate -keysize 2048 -keyalg RSA -validity XXXX

Starten Sie den CVP-Anrufserver neu.

#### **CVP-Reporting-Server**

Befehl zum Generieren der selbstsignierten Zertifikate für WSM:

%CVP\_HOME%\jre\bin\keytool.exe -storetype JCEKS -keystore %CVP\_HOME%\conf\security\.keystore genkeypair -alias wsm\_certificate -keysize 2048 -keyalg RSA -validity XXXX

Geben Sie den FQDN des Servers für die Abfrage an, was ist Ihr erster und Nachname? und befolgen Sie die gleichen Schritte wie bei CVP-Servern.

Führen Sie die gleichen Schritte für callserver\_certificate aus:

%CVP\_HOME%\jre\bin\keytool.exe -storetype JCEKS -keystore %CVP\_HOME%\conf\security\.keystore genkeypair -alias callserver\_certificate -keysize 2048 -keyalg RSA -validity XXXX

#### Starten Sie die Reporting-Server neu.

**Anmerkung:** Standardmäßig werden die selbstsignierten Zertifikate für zwei Jahre generiert. Verwenden Sie -Validität XXXX, um das Ablaufdatum festzulegen, wenn Zertifikate neu generiert werden. Andernfalls sind Zertifikate 90 Tage gültig. Für die meisten dieser Zertifikate müssen 3-5 Jahre eine angemessene Validierungszeit sein.

Hier einige Angaben zur Standardgültigkeit:

| 365  |
|------|
| 730  |
| 1095 |
| 1460 |
| 1895 |
| 3650 |
|      |

**Vorsicht:** Bei 12.5-Zertifikaten muss es sich um **SHA 256**, Key Size **2048** und Verschlüsselungsalgorithmus **RSA** handeln. Verwenden Sie diese Parameter, um folgende Werte festzulegen: -keyalg RSA und -keysize 2048. Es ist wichtig, dass die CVP-Keystore-Befehle den -storetype-JCEKS-Parameter enthalten. Andernfalls kann das Zertifikat, der Schlüssel oder, schlimmer noch, der Keystore beschädigt werden.

## (iv) Exportieren Sie wsm\_Certificate von CVP- und Reporting-Servern

a) Exportieren Sie das WSM-Zertifikat von jedem CVP-Server an einen temporären Speicherort, und benennen Sie das Zertifikat mit einem gewünschten Namen um. Sie können es als wsmcsX.crt umbenennen. Ersetzen Sie "X" durch eine eindeutige Nummer oder einen Buchstaben. das wsmcsa.crt, wsmcsb.crt ist.

Befehl zum Exportieren der selbstsignierten Zertifikate:

```
%CVP_HOME%\jre\bin\keytool.exe -storetype JCEKS -keystore %CVP_HOME%\conf\security\.keystore -
export -alias wsm_certificate -file %CVP_HOME%\conf\security\wsm.crt
```

b) Kopieren Sie das Zertifikat aus dem Pfad C:\Cisco\CVP\conf\security\wsm.crt, benennen Sie es in wsmcsX.crt um und verschieben Sie es in einen temporären Ordner auf dem ADS-Server.

## Schritt 2: Importieren des CVP-Server-WSM-Zertifikats in den ADS-Server

Um das Zertifikat im ADS-Server zu importieren, müssen Sie das keytool verwenden, das Teil des Java-Toolsets ist. Es gibt mehrere Möglichkeiten, den Java-Home-Pfad zu finden, auf dem dieses Tool gehostet wird.

(i) CLI-Befehl > echo %JAVA\_HOME%

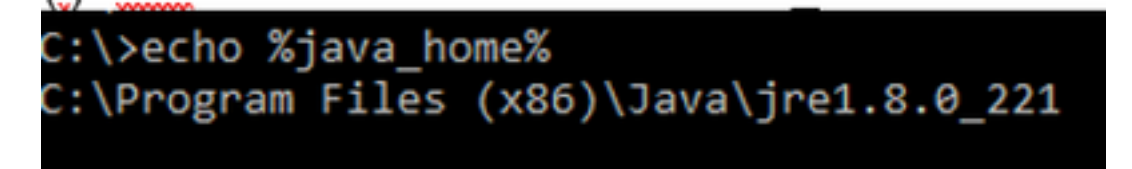

(ii) Manuell über die erweiterte Systemeinstellung, wie im Bild gezeigt.

| 6> -> 🛧 💆 Control P                                                   | and + System and Security + System                               | v ð Search                 | h Control Pane | a p                  | ×                                                                                                    |          |
|-----------------------------------------------------------------------|------------------------------------------------------------------|----------------------------|----------------|----------------------|----------------------------------------------------------------------------------------------------|----------|
| Control Panel Home                                                    | System Properties                                                | ×                          | 1              | •                    |                                                                                                    |          |
| Onvice Manager                                                        | Computer Name Handware Advanced Re                               | mite                       | Environe       | vent Verlables       |                                                                                                    |          |
| <ul> <li>Remote settings</li> <li>Advanced system settings</li> </ul> | You must be logged on as an Administrator to<br>Performance      | nake not if these charges. | S: Userv       | wiables for Admir    | idiator                                                                                                    |          |
|                                                                       | Vaul effects, processor scheduling, meno                         | y usage, and vetual memory | Varia          | able                 | Value                                                                                                    |          |
|                                                                       |                                                                  |                            | Path           | 1                    | SUSERFRONLES/App                                                                                                    | Ovtaille |
|                                                                       |                                                                  | Settings .                 | TEM            | 62                   | SUSERPROPILES/App                                                                                                    | OverAlle |
|                                                                       | User Boller                                                      |                            | TM             | •                    | NUSERPROPILEN/App                                                                                                    | OverAle  |
|                                                                       | Participant and the solution of the solution of the              |                            |                |                      |                                                                                                    |          |
|                                                                       | Caroly Hards and to you agen                                     |                            | 194            |                      |                                                                                                    |          |
|                                                                       |                                                                  | Settings                   | De             |                      |                                                                                                    |          |
|                                                                       | Statup and Recovery<br>System status system failure and delivery | and information            | -              |                      |                                                                                                    | Ne       |
|                                                                       | commentation of the second                                       | -                          | System         | n variables          |                                                                                                    |          |
|                                                                       |                                                                  | Search -                   | Land.          |                      | Make a                                                                                                    | _        |
|                                                                       |                                                                  |                            | Van            | 10%                  | THE REAL PROPERTY AND A DECIMAL PROPERTY AND A DECIMAL PROPERTY AND |          |
|                                                                       |                                                                  | Environment Variables .    |                | 1.1100.00            | Collegence Statistics                                                                                                    |          |
|                                                                       |                                                                  |                            |                | () IONA              | Crantigues total poly                                                                                                    |          |
|                                                                       | 14                                                               | Canad                      | NUM            | VIER OF PROCES       | 5085 6                                                                                                    |          |
| See also                                                              |                                                                  | 1919                       | 05             | Activate             | Modews NT                                                                                                    |          |
| Security and Maintenance                                              |                                                                  |                            | Path           | Pictovate<br>Convate | Chicniaie/SWA.HD                                                                                                    | NEN A    |
|                                                                       |                                                                  |                            | PA1            | HEAT OF THE SET OF   | COM EVE BAT CMD                                                                                                    | 005.M    |

# Auf PCCE 12.5 lautet der Standardpfad C:\Program Dateien (x86)\Java\jre1.8.0\_221\bin.

Befehl zum Importieren der selbstsignierten Zertifikate:

```
keytool -keystore "C:\Program Files (x86)\Java\jre1.8.0_221\lib\security\cacerts" -import -
storepass changeit -alias {fqdn_of_cvp} -file c:\temp\certs\wsmcsX.crt
```

**Anmerkung:** Wiederholen Sie die Befehle für jedes CVP in der Bereitstellung, und führen Sie die gleiche Aufgabe auf anderen ADS-Servern aus.

d) Starten Sie den Apache Tomcat-Dienst auf den ADS-Servern neu.

## Schritt 3: ADS-Serverzertifikat exportieren

Für den CVP-Reporting-Server müssen Sie das ADS-Zertifikat exportieren und in den Reporting-Server importieren. Die folgenden Schritte sind erforderlich:

(i) Navigieren Sie auf dem ADS-Server von einem Browser zur Server-URL: https://{servername}

(ii) Speichern Sie das Zertifikat in einem temporären Ordner, z. B.: c:\temp\certs und nennen Sie das Zertifikat als ADS{svr}[ab].cer.

#### CCE via Chrome Browser

| ertificate                                      |                                                          | ĸ   |                                                                                                    |  |
|-------------------------------------------------|----------------------------------------------------------|-----|----------------------------------------------------------------------------------------------------|--|
| eral Details Certification Par                  | P                                                        | th  | <ul> <li>B Certificate Export Waard</li> </ul>                                                                                       |  |
| os: dib                                         | ~                                                        | ŀ   |                                                                                                    |  |
| viersion                                        | Yalue A<br>Y3                                            | 44  | Export File Format<br>Certificates can be exported in a variety of file formats.                                                     |  |
| Signature algorithm<br>Signature hash algorithm | oo ay ao byoc 76 40 76 87<br>sha256R5A<br>sha256         | ŀ   | Select the format you want to use:                                                                                                   |  |
| Vald from Mi                                    | Manday, September 30, 2019<br>Sunday, September 25, 2029 | de/ | Base 44 encoded x.509 (-CDR)                                                                                                    |  |
| School                                          | au 175a hora rom 🛛 🔍                                     | lek | Oryptographic Message Syntax Standard - NICS #7 Centificates (.P78)<br>Should all centificates in the centification path if possible |  |
|                                                 |                                                          | +0  | Personal Information Exchange - PRES #12 (JPX)                                                                                       |  |
|                                                 |                                                          |     | Debute all certificates in the certification path if possible<br>Debute the objects law of the expect is a creatific.                |  |
|                                                 |                                                          |     | Depart all extended properties                                                                                                    |  |
|                                                 |                                                          |     | Enable certificate privacy                                                                                                    |  |
|                                                 | Copy to File                                             |     | <ul> <li>Microsoft Serialized Certificate Store (.557)</li> </ul>                                                                    |  |

Anmerkung: Wählen Sie die Option Base-64-codiertes X.509 (.CER) aus.

## Schritt 4: ADS-Server in CVP-Server und Reporting Server importieren

(i) Kopieren Sie das Zertifikat in CVP-Server und den CVP-Reporting-Server im Verzeichnis C:\Cisco\CVP\conf\security.

(ii) Importieren Sie das Zertifikat auf CVP-Server und den CVP Reporting Server.

%CVP\_HOME%\jre\bin\keytool.exe -storetype JCEKS -keystore %CVP\_HOME%\conf\security\.keystore import -trustcacerts -alias {fqdn\_of\_ads} -file %CVP\_HOME%\conf\security\ICM{svr}[ab].cer
Führen Sie die gleichen Schritte für andere ADS-Server aus.

(iii) Neustarten der CVP-Server und des Reporting-Servers

# Abschnitt 2: Zertifikataustausch zwischen VOS-Plattformanwendungen und ADS-Server

Um diesen Austausch erfolgreich abzuschließen, müssen folgende Schritte ausgeführt werden:

Schritt 1: Exportieren von Zertifikaten für den Anwendungsserver der VOS-Plattform

Schritt 2: Importieren von Anwendungszertifikaten für die VOS-Plattform in den ADS-Server

Dieser Prozess gilt für alle VOS-Anwendungen, z. B.:

- CUCM
- VVB
- Finesse
- CUIC \ LD \ IDS
- Cloud Connect

## Schritt 1: Exportieren von Zertifikaten für den Anwendungsserver der VOS-Plattform

(i) Navigieren Sie zur Seite "Cisco Unified Communications Operating System Administration" (Verwaltung des Cisco Unified Communications-Betriebssystems): <u>https://FQDN:8443/cmplatform</u>

(ii) Navigieren Sie zu **Sicherheit > Zertifikatsverwaltung**, und suchen Sie die primären Serverzertifikate der Anwendung im Ordner **tomcat-trust**.

| Holp, Cisco Unified Operating System Admin<br>For Case Volted Communications Solutions | nistrat         | ion  |                                                   | Navigation Class Unified OS Administration • St<br>administration About Lagon |
|----------------------------------------------------------------------------------------|-----------------|------|---------------------------------------------------|-------------------------------------------------------------------------------|
| Dev + Settings + Security + Software Lappanes + Securities + Halp +                    |                 |      |                                                   |                                                                               |
| Certificate List                                                                       |                 |      |                                                   |                                                                               |
| 🚯 Security Set open 🦓 Systel Carthody Carthody data 🖳 Security                         | 694             |      |                                                   |                                                                               |
| toreat look Case 200 Jast Ch                                                           | Sel-            | 80   | Care, RCC, Real, CA                               | Core_BCC_Reek_CA                                                              |
| toreshipset Indusc Audanic and Research Institution ResEA 2011                         | Sel-            | 854  | Inferic/calenic_int_Inserth_Initiation_ExetC4_201 | 1 Helevic, Audenic, and Jasearth, Institute                                   |
| toman trust CESTE VICENEY, State: Book 58, CA                                          | Self-           | 854  | 015TE_WCSeries_Globel_Rook_GB_CA                  | 00570_WtSeries_Gisted_Root_68_C4                                              |
| torical-built Amazon Root CA. 4                                                        | Sel-            | ec.  | Amazon, Root, CA, 4                               | Amazon, Root, CA, 4                                                           |
| tomati-trust <u>DDT Rept C4, XD</u>                                                    | Self-           | 854  | 057_Awt_C4_X3                                     | DST_Root_CA_X3                                                                |
| Koncentrust <u>Additust Enternel CA Rost</u>                                           | Self-           | 854  | AddTsat_Dremal_CA_Root                            | Addhuit_Diternal_Ck_Reat                                                      |
| toman trust <u>include ann</u>                                                         | Sel-            | 83.4 | op.ton.am                                         | cop.bora.com                                                                  |
| Kercel Kult - History Galacter Care 3                                                  | Self-<br>signed | 83.4 | Fielder, Dolation, Clear, 3                       | Final ColeRot, Cas, 3                                                         |
| tonico trust <u>DeCert Oridal Rolt 62</u>                                              | Self-           | 63.4 | Dig-Cert_Global_Root_G2                           | DigiCell_Stabel_Root_62                                                       |

(iii) Wählen Sie das Zertifikat aus, und klicken Sie auf .PEM-Datei herunterladen, um es in einem temporären Ordner auf dem ADS-Server zu speichern.

| Certificate Purpose<br>Certificate Type<br>Certificate Group<br>Description(friendly<br>Certificate File Da | tomcat-trust<br>trust-certs<br>product-cpi<br>name) Trust Certificate |
|----------------------------------------------------------------------------------------------------|-----------------------------------------------------------------------|
| Certificate Type<br>Certificate Group<br>Description(friendly<br>Certificate File Da                        | trust-certs<br>product-cpi<br>name) Trust Certificate<br>ta           |
| Certificate Group<br>Description(friendly<br>Certificate File Da                                            | product-cpi<br>name) Trust Certificate<br>ta                          |
| Description(friendly<br>Certificate File Da                                                                 | name) Trust Certificate                                               |
| Certificate File Da                                                                                         | ta                                                                    |
| 1                                                                                                    |                                                                       |
|                                                                                                    |                                                                       |
| Version: V3                                                                                                 |                                                                       |
| Serial Number: 5                                                                                            | 35B3A89A8974719BB85B6A92CF710D                                        |
| SignatureAlgorith                                                                                           | m: SHA256withRSA (1.2.840.113549.1.1.11)                              |
| Issuer Name: L=t                                                                                            | IXB, ST=ma, CN=ccp.bora.com, OU=BXB TAC, O=TAC, C=US                  |
| Validity From: Mo                                                                                           | 0 Dec 16 10:55:22 EST 2019                                            |
| Subject Name: La                                                                                            | BYB, STema, CNecco bora.com, OUEBYB TAC, OETAC, CEUS                  |
| Key: RSA (1.2.84                                                                                            | 0.113549.1.1.1)                                                       |
| Key value:                                                                                                  |                                                                       |
| 3082010a0282010                                                                                             | 100c1420ced76c23b9d60b01efbf331987ac5624639ba8af3f3430d2ca8766d199    |
| 69f9980a1246814b                                                                                            | e9a3c566a8401237c1d980b09a06903520b0013b30f54fbfdda3e71f27900d992     |
| 88e0e816e64ad44                                                                                             | ic39f03f62aadcbc08f591a960ef95eda7b86b3e6e183a2fe8732352aee6abcfb722  |
| f140216a5e5aca1f                                                                                            | 87b14f387b0a11e2160e2d0002368ba852962bb9cb741723c447aceb2a651b6f      |
| 520da30a39b206d                                                                                             | 213b329d63e84e50fd1fb9d56f6fd96ddcf4291668a2ee660d72ba0c3ccf85444f7a  |

Anmerkung: Führen Sie die gleichen Schritte für den Abonnenten aus.

#### Schritt 2: VOS-Plattformanwendung in ADS-Server importieren

Pfad zum Ausführen des Key-Tools: C:\Program Dateien (x86)\Java\jre1.8.0\_221\bin

Befehl zum Importieren der selbstsignierten Zertifikate:

Starten Sie den Apache Tomcat-Dienst auf den ADS-Servern neu.

Anmerkung: Führen Sie die gleiche Aufgabe auf anderen ADS-Servern aus.

# Abschnitt 3: Zertifikataustausch zwischen Roggers, PG und ADS-Servern

Um diesen Austausch erfolgreich abzuschließen, müssen folgende Schritte ausgeführt werden:

Schritt 1: Exportieren des IIS-Zertifikats von nicht autorisierten und PG-Servern

Phase 2: DFP-Zertifikat (Export Diagnostic Framework Portico) von Rogger- und PG-Servern

Schritt 3: Importieren von Zertifikaten in ADS-Server

### Schritt 1: Exportieren des IIS-Zertifikats von nicht autorisierten und PG-Servern

(i) Navigieren Sie auf dem ADS-Server von einem Browser zu den Servern (Roggers , PG) url: https://{servername}

(ii) Speichern Sie das Zertifikat in einem temporären Ordner, z. B. c:\temp\certs, und nennen Sie das Zertifikat als ICM{svr}[ab].cer

| Certificate                                                                                                    |                                                                                                    | ×     |   |                                                                                                    | > |
|----------------------------------------------------------------------------------------------------|----------------------------------------------------------------------------------------------------|-------|---|----------------------------------------------------------------------------------------------------|---|
| neral Details Certification Pa                                                                                             | e.<br>                                                                                                    |       | * | .&* Certificate Esport Wicard                                                                                                    |   |
| Field<br>Werson                                                                                                    | Value ^                                                                                                    |       |   | Export File Format<br>Certificates can be exported in a variety of file formats.                                                                                                    |   |
| Serai number<br>Signature algorithm<br>Signature hah algorithm<br>Signature hah algorithm<br>Sisker<br>Valid to<br>Siskert | 00 a9 b9 50; 73 45 75 87<br>sha55605A<br>aha258.56<br>aha258.56<br>Mondey, September 30, 2019<br>Sanday, September 30, 2019<br>am125a hora roe | 2 2 2 |   | Select the format you want to use:<br>ODR encoded binary X.509 (.CDR)<br>Bises 64 encoded X.509 (.CDR)<br>Christographic Hessage Syntax Standard - INCS #7 Certificates (.P78)<br>Christographic Hessage Syntax Standard - INCS #7 Certificates (.P78)<br>Christographic Hessage Syntax Standard - INCS #7 Certifi |   |
|                                                                                                    | Edit Properties                                                                                                    | 1     |   | Doport all extended properties     Drable certificate privacy     Microsoft Serialized Certificate Store (.557)                                                                                                    |   |

#### CCE via Chrome Browser

Anmerkung: Wählen Sie die Option Base-64-codiertes X.509 (.CER) aus.

## Schritt 2: DFP-Zertifikat (Export Diagnostic Framework Portico) von Rogger- und PG-Servern

(i) Navigieren Sie auf dem ADS-Server von einem Browser zu den Servern (Roggers, PGs) DFP url: *https://{servername}:7890/icm-dp/rest/DiagnosticPortal/GetProductVersion* 

(ii) Speichern Sie das Zertifikat im Ordner "Beispiel c:\temp\certs" und nennen Sie das Zertifikat

# als dfp{svr}[ab].cer.

#### Portico via Chrome Browser

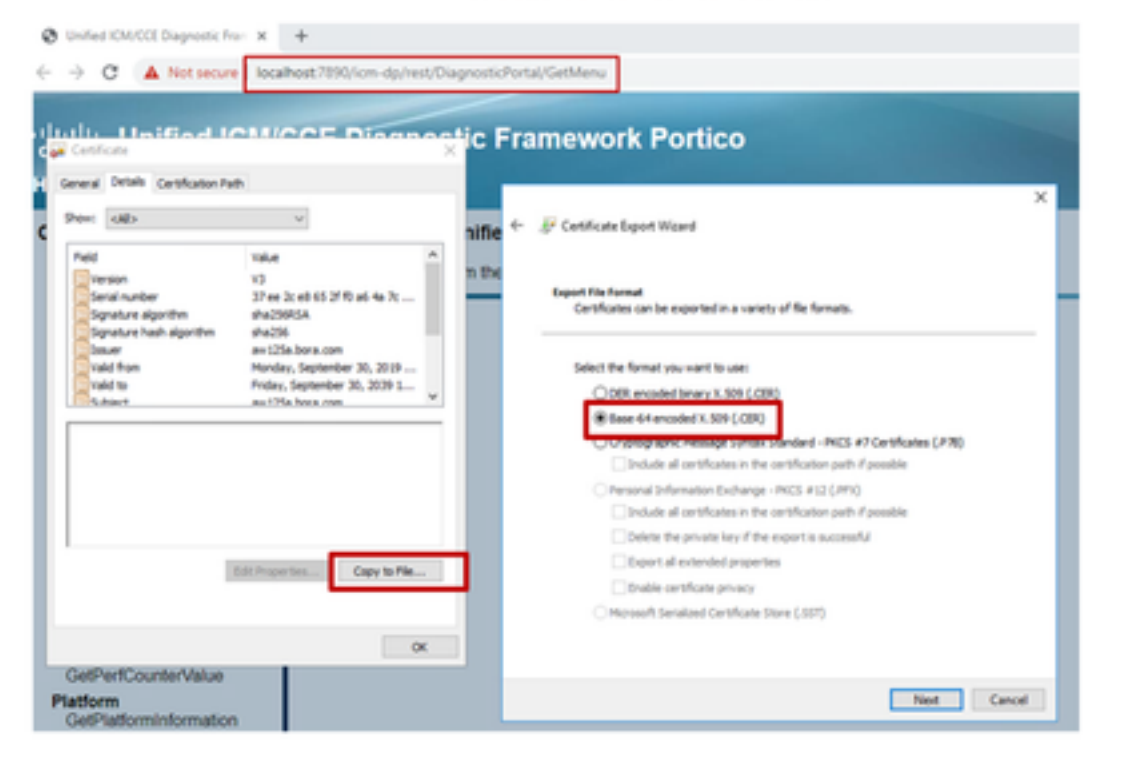

Anmerkung: Wählen Sie die Option Base-64-codiertes X.509 (.CER) aus.

## Schritt 3: Zertifikate in ADS-Server importieren

Befehl zum Importieren der selbstsignierten IIS-Zertifikate in den ADS-Server. Der Pfad zum Ausführen des Key-Tools: C:\Program Dateien (x86)\Java\jre1.8.0\_221\bin.

```
keytool -keystore "C:\Program Files (x86)\Java\jre1.8.0_221\lib\security\cacerts" -import -
storepass changeit -alias {fqdn_of_server}_IIS -file c:\temp\certs\ ICM{svr}[ab].cer
```

Example: keytool -keystore "C:\Program Files (x86)\Java\jre1.8.0\_221\lib\security\cacerts" - import -storepass changeit -alias myrgra.domain.com\_IIS -file c:\temp\certs\ICMrgra.cer

Hinweis: Importieren Sie alle in alle ADS-Server exportierten Serverzertifikate.

#### Befehl zum Importieren der selbstsignierten Diagnosezertifikate in den ADS-Server

keytool -keystore "C:\Program Files (x86)\Java\jre1.8.0\_221\lib\security\cacerts" -import storepass changeit -alias {fqdn\_of\_server}\_DFP -file c:\temp\certs\ dfp{svr}[ab].cer

Example: keytool -keystore "C:\Program Files (x86)\Java\jre1.8.0\_221\lib\security\cacerts" - import -storepass changeit -alias myrgra.domain.com\_DFP -file c:\temp\certs\dfprgra.cer

Anmerkung: Importieren Sie alle in alle ADS-Server exportierten Serverzertifikate.

Starten Sie den Apache Tomcat-Dienst auf den ADS-Servern neu.

# Abschnitt 4: CVP CallStudio-WEBService-Integration

Ausführliche Informationen zum Herstellen einer sicheren Kommunikation für Webdienstelement und REST\_Client-Element

Weitere Informationen finden Sie im <u>Benutzerhandbuch für Cisco Unified CVP VXML Server und</u> <u>Cisco Unified Call Studio Release 12.5(1) - Web Service Integration [Cisco Unified Customer</u> <u>Voice Portal] - Cisco</u>

# Zugehörige Informationen

- CVP-Konfigurationsleitfaden: <u>CVP-Konfigurationsleitfaden Sicherheit</u>
- UCCE-Konfigurationsleitfaden: <u>UCCE-Konfigurationsleitfaden Sicherheit</u>
- PCCE-Administrationsleitfaden: PCE-Administratorhandbuch Sicherheit
- Selbstsignierte UCCE-Zertifikate: <u>Tauschen Sie selbstsignierte UCCE-Zertifikate aus.</u>
- Installation und Migration zu OpenJDK in CCE 12.5(1): CCE OpenJDK-Migration
- Installation und Migration zu OpenJDK in CVP 12.5(1): <u>CVP OpenJDK Migration</u>